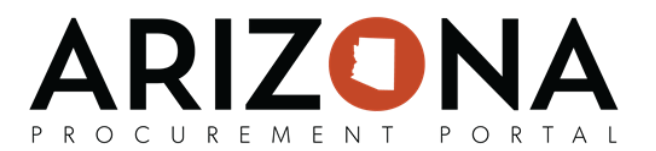

## **Adding Confidential Documents to an Offer**

This document is a quick-reference guide for Suppliers who wish to add confidential documents as part of their solicitation response in the Arizona Procurement Portal (APP). If you have any questions, please contact the APP Help Desk at app@azdoa.gov. Additional resources are also available on the SPO Website: https://spo.az.gov/app/qrgs.

When submitting a response to a Solicitation in APP, you can add confidential documents as part your response. If the State agrees with this determination then these documents will not be made public at any point.

| Adding Confidential Documents to an Offer                                             |                                                                     |                                                  |  |  |
|---------------------------------------------------------------------------------------|---------------------------------------------------------------------|--------------------------------------------------|--|--|
| <ol> <li>After logging into the supplie<br/>Infos &amp; and Docs tab on th</li> </ol> | er portal and accessing your solicita<br>e left side on the screen. | tion, you will navigate to the <b>Your Offer</b> |  |  |
| i View RFx                                                                            | B Save                                                              | e Download all contents of this RFx              |  |  |
| Discussions with<br>buyer                                                             | Open for bidding - 🛕 Current proposal has not been submitted        | d                                                |  |  |
| ⊟ History                                                                             | Acknowledgement                                                     | Supplier Documents                               |  |  |
| Manage my Team                                                                        | Submission acknowledged on 3/11/2020 at 1:54 PM                     | Add Document                                     |  |  |
| Your Offer Infos &<br>Docs                                                            |                                                                     | 0 Perult/c)                                      |  |  |
| Financial<br>questionnaire                                                            | General Information                                                 | 0 Result(s)                                      |  |  |
|                                                                                       | Label*                                                              |                                                  |  |  |
| Items (F)                                                                             | Proposal # 1                                                        |                                                  |  |  |
|                                                                                       | Validity End                                                        |                                                  |  |  |
|                                                                                       |                                                                     |                                                  |  |  |
| 2. You will click on the Add D                                                        | ocument button in the supplier docu                                 | uments section.                                  |  |  |

3. On the pop-up select either Supplier Financial Documents or Supplier Technical Documents.

| Content editor                                               |                  | e□× |
|--------------------------------------------------------------|------------------|-----|
|                                                              | ave Save & Close |     |
| Select a document type                                       |                  |     |
| Supplier Financial Documents<br>Supplier Technical Documents |                  |     |
|                                                              |                  |     |

4. Add your **Title**, **Attachment**, and click the **Confidential**? checkbox to indicate that the document should remain confidential.

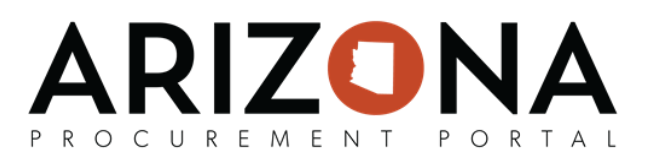

| 5. Click Save & Close.                                     |                                                 |
|------------------------------------------------------------|-------------------------------------------------|
| Supplier Technical Documents                               | ⊖ <b>⊐</b> ×                                    |
| 🖬 Save Save & Close Save                                   | ve & Preview Delete                             |
| Title                                                      | Information                                     |
| Title *                                                    | Status *                                        |
| en                                                         | Approved •                                      |
|                                                            | Document ①                                      |
| Summary                                                    | Glick or Drag to add files                      |
| en                                                         |                                                 |
|                                                            | Confidential?                                   |
|                                                            |                                                 |
|                                                            | Technical Envelope                              |
|                                                            | Proposals                                       |
|                                                            | Proposal                                        |
|                                                            | #1                                              |
|                                                            |                                                 |
| 6. Review document in the grid and ensure Confidential?    | checkbox is checked. When your offer is         |
| submitted, the procurement officer will review this determ | ination.                                        |
| Title Type                                                 | Contact Validity End Date Version Confidential? |
| Document Supplier Technical Documents (Approved)           | SMITH<br>Amy                                    |
| 1 Result(s)                                                | \$                                              |
|                                                            |                                                 |
|                                                            |                                                 |
|                                                            |                                                 |